# Year-End Report 1- Report of Accruals To Controller's Accounts

#### <u>Purpose</u>

Report No. 1, Report of Accruals to Controller's Accounts, provides the State Controller's Office (SCO) with accrual amounts reflected in the agency/department's records but not posted by the SCO as of June 30. The SCO uses the accruals to prepare the State's consolidated fund reports for governmental cost funds and bond funds. A completed Report No. 2, Accrual Worksheet, is needed to prepare Report No. 1.

Report No. 1 (Excel PRN) consists of four tabs:

- Instructions: Includes instructions and examples for both 571A and 571D.
- Form 571A(GLs): Used to report accruals to asset and liability accounts. Commonly used GL account numbers are preprinted, and blank spaces are provided for any asset or liability accounts not preprinted.
- Form 571D (Detail): Used to report accruals to disbursement, reimbursement, transfer, and receipt accounts.
- Footnotes: Use to provide footnote explanations for any abnormal GL and detail account accruals.

The amounts on Report No. 1 and Report No. 3, Adjustments to Controller's Accounts, are combined with SCO cash basis accounts to produce the Budgetary Legal Basis Annual Report.

#### Reference Documents

- ★ Report No. 2, Accrual Worksheet
- ★ Report No. 6, Final Budget Report
- ★ Report No. 7, Subsidiaries on File
- ★ Report No. 8, Post-Closing Trial Balance
- ★ DFQ\_GL\_01\_Journal\_Detail Query
- \* SCO/Agency Reconciliation Worksheet (final Budgetary Legal Ledger (BLL) includes encumbrance and cash reclassification)
- \* SAM Sections <u>7952</u>, <u>7953</u>, <u>10514</u> and <u>10517</u>
- ★ Finance Year-End Training Session 2, <u>Presentation</u> (see Report No. 1)
- DOF<u>eLearning YE- A-3</u> Accrue Reimbursements and Abatements (for Reimbursable Encumbrance inputs)

- \* Chart of Accounts Crosswalk (Finance), FI\$Cal Resources For Accounting web page
- \* SCO Year-End Financial Reports Procedure Manual (Budgetary/Legal Basis)
- ★ Year-End Reporting Checklist
- Job Aid FISCAL.244 Report of Accruals to Controller's Account (Year-End Report No. 1)

Report No. 1 is a manual system input document prepared using:

- A. Report No. 2, Accrual Worksheet
- B. Report No. 8, Post-Closing Trial Balance
- C. Report No.7, Subsidiaries on File
- D. Report 6, Final Budget Report
- E. DFQ\_GL01\_Journal\_Detail Query
- F. SCO/Agency Reconciliation Worksheet (final BLL includes encumbrance and cash reclassification)
- Note: SCO is only accepting electronic submission of the Yearend Financial Statements for fiscal year 2022-23. All year-end reports will be submitted by email to <u>BLFINRep@sco.ca.gov</u>.

Agencies/Departments will retain copies of original documents for audit and record-keeping purposes.

The steps to prepare Report No. 1 are:

## ACCRUALS (Amount) Column:

Form 571A – reports accruals for asset and liability accounts

- Accrual information for each GL account is obtained from Report No. 2, Accrual Worksheet total column. Enter accruals on Form 571A for assets and liabilities using the same sign (e.g., D for Debit or C for Credit). See references 1.1 to 1.12 on Report No. 1, Form 571A and the corresponding reference numbers on Report No. 2.
- 2 GL account information for 1410, 1420, 3114, and 3115 is obtained from the Report No. 7, Subsidiaries on File. See references 2.1 to 2.4.
  - GL accounts 1410 and 3114 should include values for Fund Affiliate (fund number) fields.
  - GL 1420 and 3115 should include values in the Affiliate (BU number) fields.

## How to Prepare (continued)

Commonly used GL account numbers are preprinted, and blank spaces are provided for any asset or liability accounts not preprinted on Form, 571A.

3 –Enter the remaining lines from the Report No. 7, Subsidiaries on File Report to 571A (same sign). Do not enter Prepayments for Service Revolving Fund (SRF) and Prepayment to State Compensation Insurance Fund (SCIF) from Report No. 2. SCO's records already reflect these balances. See SAM Section <u>10514</u>

### Form 571D-report accruals for expenditures, reimbursements, transfers, and revenues.

4 –Enter Accruals for expenditures, reimbursements, transfers, and revenues from Report No. 2, "Net Total Per Agency" column. Exclude Categories 94, 95, 96 and 98. Enter the "Net Total Per Agency" amounts on Form 571D using absolute values and enter a D or C using the opposite sign shown on Report No. 2. See reference 4 on 571D and the corresponding reference numbers on Report No. 2.

### **ENCUMBRANCES** Column:

#### Form 571A report accruals for asset and liability accounts

5 – Enter encumbrance amounts for Due From Other Funds or Appropriations Accounts (GL 1410 and 1420) on 571A. The encumbrances are related to reimbursement contracts or projects that may be tracked using the Project Costing module in FI\$Cal. These encumbrances can be tracked by the source "ENR" as entered on the A3 accrual entries. The DFQ\_GL\_01 Journal Detail query to identify the "ENR" accounts. Navigate to the Query Viewer to run DFQ\_GL\_01\_JOURNAL\_DETAIL query.

<u>Note</u>: Due From encumbrances total on 571A should equal Reimbursement encumbrances total on 571D.

 6 – Enter the amounts of encumbrances for Accounts Payable (GL 3010) and Due To Accounts (GL 3114, 3115, 3220, and 3290) on Form 571A. The Budgetary Legal Ledger (BLL) process reclassifies encumbrances from Accrued Accounts Payable (GL 3010) to the applicable Due To Accounts (GL 3114, 3115, 3220, and 3290) per the Finance eLearning Guide, <u>YE--</u> <u>Encumbrance Liability Reclassification</u>. The SCO/Agency Reconciliation Worksheet should be updated to reflect the final encumbrance reclassification.

<u>Note</u>: Encumbrance totals on Form 571A should equal encumbrance totals on 571D, excluding encumbrances related to reimbursements.

Form 571A- report accruals for any asset and liability accounts not preprinted on 571A

7 – Enter additional amounts of encumbrances related to applicable Due From /Due To Other Funds/Appropriations Accounts on 571A using blank spaces provided for any asset or liability accounts not preprinted.

### Form 571D- report accruals for expenditures, reimbursements, and revenues.

8 - Enter Encumbrance/Allocated Encumbrances for each appropriation from Report No. 6 in the corresponding field under the Enter Encumbrance column of Form 571D. See reference 8 on 571D and the corresponding reference number on the sample of Report No. 6. Enter D in the "D/C" column for each encumbrance listed. In addition, the encumbrance amount for each appropriation also can be found on the final SCO/Agency Reconciliation Worksheet on the "Encumbrance" row (see below SCO/AgencyReconciliation example). Enter the encumbrance amounts included in the reimbursement accruals obtained from the DFQ\_GL01\_Journal\_Detail (if your agency/department uses Project Costing or activity to track reimbursable costs).

### Important Notes/Tips

- ★ Compare amounts on Report No. 1 to Report No. 2. The amounts should agree.
- ★ Add the "Net Debits/Credits "amounts for accruals and encumbrances from forms 571A and 571D and validate that the sum is zero.
- Encumbrance amount is equal to or less than the accrual amounts. Debit and credit signs for the encumbrance are the same as the related accrual for an individual account.
- ★ Total Encumbrances on 571A should equal 571D.
- Total Encumbrances on 571D should equal total Encumbrance/Allocated Encumbrance on Report No. 6 (excluding the encumbrance amount included in accrual for reimbursements).
- ★ Ensure account and reference codes are correct on Form 571D.
- Provision for Deferred Receivables (GL1600) must have a subsidiary account that should be preceded by a "0" (1600.0XXXX), such as (e.g., 1600.01319).
- ★ GL 1410, 1730, 3114, 5330 (for 5330 used same fund as 1730) must have subsidiary accounts (FFF) Four-digit fund number.

- For all agencies/departments, the unencumbered amount of the Due From Other Funds GL 1410.FFFF must equal the related unencumbered amount of the Due to Other Funds GL 3114.FFFF from other agencies/departments. Agencies/Departments must coordinate related amounts reported to ensure the amounts are equal.
- ★ GL 1420 and 3115 must have subsidiary accounts (AAAA) BU number. If the AAAA is your own agency/department, the amounts of these two accounts must net to zero.
- ★ Do not post accruals to categories 94, 95, 96, or 98 since SCO already records these.
- The category 97 Revolving Fund accrual must match the June 30 SCO amount (opposite sign), so the balance nets to zero.
- If preparing a revision for the 571A or D, check the box Check here for Revision. For a revision, only report the difference between the original, already processed Report 1 and the correct amounts and accounts. If a revision is needed, work with your SCO SGR analyst to confirm whether the original Report No. 1 has been processed. Note: A revised Certification Letter is required with every revision.

For illustration purposes, below is a sample Report No. 1, Form 571A - To report asset and liability accounts. (Page 1 of 3)

| REPORT NO. 1 Fo<br>Version 1.11.23.1 | orm 571 A                                              |                            | Repo                | ort of Ac          | cr             | uals t                             | o Contro                                      | oller's Accounts                                                    |    |     |
|--------------------------------------|--------------------------------------------------------|----------------------------|---------------------|--------------------|----------------|------------------------------------|-----------------------------------------------|---------------------------------------------------------------------|----|-----|
|                                      |                                                        |                            | Check he            | re for Revisio     | on             |                                    | -                                             |                                                                     |    |     |
| Agency Number                        | Agency Name                                            | 8                          | Fund Numb           | er                 | Fur            | nd Name                            | ά;                                            |                                                                     |    |     |
| 1234                                 | Department of                                          | Training                   | 4321                |                    | Tra            | aining S                           | upport Fu                                     | nd                                                                  |    |     |
| Name of Contact Pe<br>U.R. Dunne, A  | rson, Title                                            | trator                     | Telephone<br>(916)1 | Number<br>23-4567  | St<br>To<br>St | tep 1 and<br>Due Fra<br>Ibsidiarie | 2 - Enter fro<br>om informat<br>s On File (SO | om Report No. 2 and Due<br>ton from Report No. 7,<br>DF) Same Sign. |    | -   |
| ACCOUNT TITLE                        |                                                        |                            | ENCUM               | IBRANCES           | D<br>C         | AC                                 | COUNT                                         | AMOUNT                                                              | DC | 8   |
| GENERAL CASH                         |                                                        |                            |                     |                    |                | 1110                               |                                               | 90.00                                                               | D  | 1.1 |
| REVOLVING FUN                        | ID CASH                                                |                            |                     | 2                  |                | 1130                               |                                               | 188,289.14                                                          | D  | 1.2 |
| CASH ON HAND                         |                                                        |                            |                     |                    |                | 1190                               |                                               | 100.00                                                              | D  | 1.3 |
| ACCOUNTS REC                         | EIVABLE-ABATEMENT                                      | S                          |                     |                    |                | <mark>1</mark> 311                 |                                               | 10,201.06                                                           | D  | 1.4 |
| ACCOUNTS REC                         | EIVABLE-REIMBURSE                                      | MENTS                      |                     |                    |                | 1312                               |                                               | 2,205.00                                                            | D  | 1.5 |
| ACCOUNTS REC                         | EIVABLE-REVENUE                                        |                            |                     |                    |                | 1313                               |                                               |                                                                     |    |     |
| ACCOUNTS REC                         | ACCOUNTS RECEIVABLE-OTHER                              |                            |                     |                    | 8              | 1319                               |                                               | 450.93                                                              | D  | 1.6 |
| ALLOWANCE FO                         | R UNCOLLECTIBLE A                                      | Step 5 - Enter encumbrance | ces with            |                    |                | *1390                              |                                               |                                                                     |    |     |
| DUE FROM OTH                         | ER FUNDS                                               | source ENR. Use            |                     |                    |                | **1410                             | 0042                                          | 3,987.00                                                            | D  | 2.1 |
| DUE FROM OTH                         | JE FROM OTHER APPROPRIATIONS query to identify ENR amo |                            |                     | R amounts 3,477.04 | D              | ***1420                            | 1234                                          | 10,950,289.67                                                       | D  | 2.2 |
| DUE FROM OTH                         | UE FROM OTHER GOVERNMENTAL E (Reimbursement related )  |                            |                     |                    |                | 1590                               |                                               |                                                                     |    |     |

For illustration purposes, below is a sample Report No. 1, Form 571A - To report asset and liability accounts. (Page 2 of 3)

| PROVISION FOR DEFERR | RED RECEIVABLES (CREDIT BAL)         |       |            |   | *1600   | 01319 | 450.93        | С       | 1.7  |  |  |  |
|----------------------|--------------------------------------|-------|------------|---|---------|-------|---------------|---------|------|--|--|--|
| EXPENSE ADVANCES     |                                      |       |            |   | 1710    |       | 636.42        | D       | 1.8  |  |  |  |
| ACCOUNTS PAYABLE     | Step 6 - Enter GLs 3010, 3114, 3115, | 2     | 854,332.38 | С | 3010    |       | 1,484,665.91  | С       | 1.11 |  |  |  |
| DUE TO OTHER FUNDS   | reclassified amounts from            |       |            |   | **3114  | 0512  | 4,395.38      | С       | 2.3  |  |  |  |
| DUE TO OTHER APPROP  | spreadsheet (if any).                | 6 & 7 | 24,912.14  | С | ***3115 | 1234  | 10,950,289.67 | С       | 2.4  |  |  |  |
| DUE TO OTHER GOVT EN | nines                                |       | 395.27     | С | 3290    |       | 395.27        | С       | 1.12 |  |  |  |
| REVENUE COLLECTED IN | N ADVANCE                            |       |            |   | 3410    |       |               |         |      |  |  |  |
| REIMBURSEMENTS COLL  | ECTED IN ADVANCE                     |       |            |   | 3420    |       |               |         |      |  |  |  |
| UNCLEARED COLLECTIO  | NS                                   |       |            |   | 3730    |       | 90.00         | 90.00 C |      |  |  |  |
| PREPAYMENTS TO ARCH  | ITECTURE REVOLVING FUND (DEBIT BAL)  |       |            |   | 1730    | 0602  | 450,000.00    | 10.00 D |      |  |  |  |
| RESERVE FOR ARCHITE  | CTURE REVOLVING FUND                 |       |            |   | 5330    | 0602  | 450,000.00    | С       | 1.9  |  |  |  |

For illustration purposes, below is a sample Report No. 1, Form 571A - To report asset and liability accounts. (Page 3 of 3)

| DUE FROM OTHER FUNDS                                                       | Step 3 - Ente              | r from Due                   |     | 1410                  | 0048           | 141,666.49   | D |
|----------------------------------------------------------------------------|----------------------------|------------------------------|-----|-----------------------|----------------|--------------|---|
| DUE FROM OTHER FUNDS                                                       | To/Due From<br>from Report | n information<br>No. 7 -SOF. |     | 1410                  | 0115           | 35,819.00    | D |
| DUE FROM OTHER FUNDS                                                       |                            |                              |     | 1410                  | 0133           | 50,127.00    | D |
| DUE FROM OTHER FUNDS                                                       |                            |                              |     | 1410                  | 0666           | 32,328.15    | D |
| DUE FROM OTHER FUNDS                                                       |                            |                              |     | 1410                  | 0691           | 61,134.41    | D |
| DUE FROM OTHER FUNDS                                                       |                            |                              |     | 1410                  | 0890           | 88,087.03    | D |
| DUE FROM OTHER FUNDS                                                       |                            |                              |     | 1410                  | 0917           | 38,391.50    | D |
| DUE FROM OTHER FUNDS                                                       |                            |                              |     | 1410                  | 3238           | 392.00       | D |
| DUE FROM OTHER FUNDS                                                       |                            |                              |     | 1410                  | 6051           | 26,239.50    | D |
| DUE FROM OTHER FUNDS                                                       |                            | 31,055.42                    | 2 D | 1410                  | 9730           | 740,293.05   | D |
| DUE FROM OTHER FUNDS                                                       |                            |                              |     | 1410                  | 9737           | 632,814.00   | D |
| DUE FROM OTHER FUNDS                                                       |                            |                              |     | 1410                  | 9740           | 599,728.20   | D |
| DUE FROM OTHER APPROPRIATIONS                                              |                            |                              |     | ***1420               | 1234           | 319,559.79   | D |
| DUE TO OTHER FUNDS                                                         |                            |                              |     | **31 <mark>1</mark> 4 | 0666           | 23,019.86    | С |
| DUE TO OTHER FUNDS                                                         |                            |                              |     | **3114                | 9730           | 20,200.00    | С |
| DUE TO OTHER FUNDS                                                         |                            |                              |     | **3114                | 9731           | 117,340.91   | С |
| DUE TO OTHER APPROPRIATIONS                                                |                            |                              |     | ***3115               |                |              |   |
|                                                                            | Net Credits/Debits         | 845,107.33                   | C   | Net                   | Credits/Debits | 1,321,981.41 | D |
| ORIGINAL - State Controller's Office, Division of Accounting and Reporting |                            |                              | 1   |                       |                | 0 70         |   |

For illustration purposes, below is a sample Report No. 1, Form 571D - To report expenditure, reimbursement, transfer, and receipts accounts. (Page 1 of 2)

| REPORT NO. 1 Form 571 D<br>Version 1.11.23.1   | RT NO. 1 Form 571 D<br>n 1.11.23.1 |                  |            |                                                                       |            |               |       |       |            |         |          | cru | als to         | Co          | ntrolle                | June 30, 20XX   |        |
|------------------------------------------------|------------------------------------|------------------|------------|-----------------------------------------------------------------------|------------|---------------|-------|-------|------------|---------|----------|-----|----------------|-------------|------------------------|-----------------|--------|
|                                                |                                    |                  |            |                                                                       |            |               |       |       | Check      | here fo | r Revisi | on  |                | Г           |                        |                 | 62     |
| Agency Number                                  | Ageno                              | y Name           |            |                                                                       |            |               |       |       | Fu         | und Num | ber      | Fur | id Name        |             |                        |                 |        |
| 1234                                           | Dep                                | artment of Train | ning       | iš.                                                                   |            |               |       |       |            | 4321    |          | Tra | aining Su      | ppo         | rt Fund                |                 |        |
| Name of Contact Person, Title                  | 500                                |                  |            |                                                                       |            |               |       |       | Telepho    | one Num | ber      | Ema | ail Address    | - En        | ter from R             | enart No. 2 Net |        |
| U.R. Dunne, Accountin                          | hA n                               | ministrator      |            |                                                                       |            | - 2           |       |       | (916       | )123-   | 4567     | UR  | Dunne@         | otal        | Accruals               | Opposite Sign). |        |
| 8                                              | - Ent                              | er from Report 6 | (Sa        | me Sig                                                                | n).        | 1             |       |       | - Karlin ( |         |          |     |                |             |                        |                 |        |
| APPROPRIATION AND<br>REVENUE ACCOUNT<br>TITLES | EN                                 | CUMBRANCES       | DC         | FY                                                                    | м          | REF/<br>ITEM  | CAT   | PGM   | ELE        | сомр    | TASK     | т   | SOURCE<br>FUND | S<br>C<br>O | REVENU<br>E/OBJEC<br>T | AMOUNT          | D<br>C |
| 6770 - STATE BUDGET                            |                                    | 286,056.87       | D          | 20CY                                                                  | 2 - N      | 001           |       | 10    |            |         |          | D   |                |             |                        | 3,810,786.77    | D      |
| 6775 - FINANCIAL INFORMA                       | TION                               | YSTEM            |            | 20CY                                                                  |            | 001           |       | 15    |            |         |          | D   |                |             |                        | 2,117,081.67    | D      |
| 6780 - STATE AUDITS AND E                      |                                    | 75,698.34        | D          | 20CY                                                                  |            | 001           |       | 20    |            |         |          | D   |                |             |                        | 1,511,718.59    | D      |
| 6785 - STATEWIDE ACCOUN                        |                                    | 43,166.70        | D          | 20CY                                                                  | 2          | 001           |       | 30    |            |         |          | D   |                |             |                        | 1,070,953.06    | D      |
| 6790 - DEPARTMENT OF JU                        | STICE                              | LEGAL            |            | 20CY                                                                  |            | 001           |       | 32    | 0)<br>     |         |          | D   |                | ~~          |                        | 73,958.92       | D      |
| 6800 - LOCAL GOVERNMEN                         |                                    | 449,400.61       | D          | 20CY                                                                  |            | 001           |       | 37    |            |         |          | D   |                |             |                        | 1,947,983.36    | D      |
| 9900100 - ADMINISTRATION                       |                                    | 61,388.03        | D          | 20CY                                                                  |            | 001           |       | 40    | 01         |         |          | D   |                |             |                        | 1,541,657.77    | D      |
| 9900200 - ADMINISTRATION                       |                                    | 61,388.03        | С          | 20CY                                                                  |            | 001           |       | 40    | 02         |         |          | D   |                |             |                        | 1,541,657.77    | С      |
| CLEARING ACCOUNT                               |                                    |                  |            | 20CY                                                                  |            | 001           |       | 99    |            |         |          | D   |                | -           |                        | 9,524,369.29    | С      |
| REIMBURSEMENTS TO 677                          |                                    | 34,532.46        | 9 -<br>501 | Reimb                                                                 | urs<br>IR. | able e<br>Use | ncum  | branc | es with    | 2       |          | F   | 0001000        |             |                        | 351,005.01      | С      |
| REIMBURSEMENTS TO 677                          | 5 - FIN                            | IANCIAL INFO     | "D<br>ide  | SOURCE ENK. USE<br>"DFQ_GL_01_Journal_Detail"<br>identify ENR amounts |            |               |       |       | query      | to      |          | F   | 0001000        |             |                        | 564,833.46      | С      |
| REIMBURSEMENTS TO 678                          | 0 - ST                             | ATE AUDITS       | (Re        | eimbur                                                                | sen        | nent re       | lated | acco  | unts).     |         |          | F   | 0001000        |             |                        | 469,994.41      | С      |
| REIMBURSEMENTS TO 678                          | 5 - ST                             | ATEWIDE          |            | 20CY                                                                  |            | 001           | 90    | 30    |            |         |          | F   | 0001000        |             |                        | 808,273.59      | С      |
| REVOLVING FUND ADVANC                          | DLVING FUND ADVANCE 20CY 001 97    |                  |            |                                                                       |            |               |       |       |            |         | D        |     |                |             | 200,000.00             | С               |        |

For illustration purposes, below is a sample Report No. 1, Form 571D. (Page 2 of 2)

| TO FUND POSTING ON INTE    | 22,249,97  | D | 20CY |    | 501 |    | 10 |   |      |   |         |     |        | 61,623,46    | D |
|----------------------------|------------|---|------|----|-----|----|----|---|------|---|---------|-----|--------|--------------|---|
| (1) - ANNUAL FINANCIAL PL  | 160.36     | D | 20PY |    | 001 |    | 10 |   | s    |   |         |     | è é    | 1,948.41     | D |
| (2) - FINANCIAL INFORMATIC | ON SYSTEM  | - | 20PY |    | 001 |    | 15 | 0 | 0.00 |   | ę       | 8 3 | 6 9    |              | < |
| (3) - PROGRAM AND INFORI   | 26.35      | D | 20PY |    | 001 |    | 20 |   |      |   |         |     |        | 317.63       | D |
| (4) - SUPPORTIVE DATA      | 2,859.57   | D | 20PY |    | 001 |    | 30 |   |      |   |         |     |        | 2,348.04     | D |
| (5) - DEPARTMENT OF JUST   | ICE LEGAL  |   | 20PY |    | 001 |    | 32 |   |      |   |         | s:  | 0      |              |   |
| (6) - LOCAL GOVERNMENT     | 21.02      | D | 20PY |    | 001 |    | 37 |   |      |   |         |     |        | 423.65       | С |
| (7) - ADMINISTRATION       | 16.65      | D | 20PY |    | 001 |    | 40 |   |      |   |         |     |        | 3,619.10     | С |
| (8) - DISTRIBUTED ADMINIS  | 16.65      | С | 20PY |    | 001 |    | 40 |   |      |   |         |     |        | 3,619.10     | D |
| CLEARING ACCOUNT           |            |   | 20PY | 13 | 001 |    | 99 |   |      |   |         |     |        | 1,601.91     | С |
| GENERAL FUND CASH FLO      | W LOAN     |   | 20PY |    | 001 | 80 |    |   |      |   |         |     |        |              |   |
| (9) - REIMBURSEMENTS       |            |   | 20PY |    | 001 | 90 |    |   |      | F | 0001000 |     |        |              |   |
| ESCHEAT-CHECKS, WARRA      | NTS        |   | 20CY |    |     |    |    |   |      | R |         | 0   | 161000 |              |   |
| MISCELLANEOUS REVENUE      | Ē          |   | 20CY |    |     |    |    |   |      | R |         | 0   | 161400 | 200.00       | С |
| SETTLEMENTS/JUDGEMEN       | TS         |   | 20CY |    |     |    |    |   |      | R |         | 0   | 163000 |              |   |
| ESCHEAT-CHECKS, WARRA      | NTS        |   | 20PY |    |     |    |    |   |      | R |         | 0   | 161000 |              |   |
| REFUNDS TO REVERTED A      | PPROPNS    |   | 20PY |    |     |    |    |   |      | R |         | 0   | 500000 |              |   |
|                            |            |   |      |    |     |    |    |   |      |   |         |     |        |              |   |
| Net Credits/Debits         | 845,107.33 | D |      |    |     |    |    |   | 8 8  |   |         | 0.  |        | 1,321,981.41 | С |

For illustration purposes, below is a sample Report No. 2. (Page 1 of 2)

|                                                   |              | DEPARTMENT OF TRAINING (1234)<br>TRAINING SUPPORT FUND (4321)<br>REPORT NO. 2 ACCRUAL WORKSHEET |                 |            |             |                 |                   |                  |                         |                 |                   |                    |             |                        |  |
|---------------------------------------------------|--------------|-------------------------------------------------------------------------------------------------|-----------------|------------|-------------|-----------------|-------------------|------------------|-------------------------|-----------------|-------------------|--------------------|-------------|------------------------|--|
|                                                   |              |                                                                                                 |                 |            |             | REPORT N        | O. 2 ACCRUAL WOR  | KSHEET           |                         |                 |                   |                    |             |                        |  |
|                                                   |              |                                                                                                 |                 |            |             |                 | JUNE 30, 20XX     |                  |                         |                 |                   |                    |             |                        |  |
| ACCOUNTS REFER TO THE                             | General      | Revolving                                                                                       | Cash on<br>Hand | Acco       | unts Receiv | able            | Due From          | Expense          | Prepayments<br>To Other | Accounts        | Due to            | Due to Local Gov't | Def Credits | NET TOTAL              |  |
| UNIFORM CODES MANUAL                              | Cash<br>1110 | Fund Cash                                                                                       | In Agency       | Abatements | Reimb       | Other 1345/1349 | Other Funds/Appns | Advances<br>1710 | Funds/Appns             | Payable         | Other Funds/Appns | /Other Gov't Ent   | 1600/3730   | ACCRUALS<br>DED AGENCY |  |
| CROSSWALK                                         | 1101000      | 1101200                                                                                         | 1100000         | 1200100    | 1200050     | 1380            | 1240000/1240100   | 1301100          | 1309200                 | 2000000/2000100 | 2010000/2011000   | 2021000/2024000    | 3400/3330   | TERAGENCI              |  |
| From SCO/Agency Recon Wksht                       |              |                                                                                                 | 2.1             | 2.2        | 2.3         |                 | 2.4/2.5           | 2.1A             | 2.11                    | 2.6/2.7         | 2.8/2.9           | 2.10               |             |                        |  |
| CHAPTER XX/CY<br>Item 1234-001-4321               |              |                                                                                                 | 299 <b>4</b> .8 |            | 2000        |                 | 11.75231.573      | Conta a          | 1 × 1 1                 |                 |                   |                    |             |                        |  |
| Program 10, State Budget                          |              |                                                                                                 |                 |            |             |                 |                   |                  |                         | (326,412.43)    | (3,484,374.34)    |                    |             | (3,810,786.77)         |  |
| Program 15, Financial Information System for Ca   |              |                                                                                                 |                 |            |             |                 |                   |                  |                         | (14,199.31)     | (2,102,882.36)    |                    |             | (2,117,081.67)         |  |
| Program 20, State Audits and Evaluations          |              |                                                                                                 |                 |            |             |                 |                   |                  |                         | (95,184.09)     | (1,416,139.23)    | (395.27)           |             | (1,511,718.59)         |  |
| Program 30, Statewide Acct Policies, Consulting & | raining      |                                                                                                 | 8               |            |             |                 |                   |                  |                         | (54,747.11)     | (1,016,205.95)    |                    |             | (1,070,953.06)         |  |
| Program 32, Department of Justice Legal Services  |              |                                                                                                 |                 |            |             |                 |                   |                  |                         |                 | (73,958.92)       |                    |             | (73,958.92)            |  |
| Program 37, Local Government Audits and Review    |              |                                                                                                 |                 |            |             |                 |                   |                  |                         | (458,794.76)    | (1,489,188.60)    |                    |             | (1,947,983.36)         |  |
| Program 40.01, Administration                     |              |                                                                                                 |                 |            |             |                 |                   |                  |                         | (61,388.03)     | (1,480,269.74)    |                    |             | (1,541,657.77)         |  |
| Program 40.02, Administration-Distributed         |              |                                                                                                 |                 |            |             |                 | 1,480,269.74      |                  |                         | 61,388.03       |                   |                    |             | 1,541,657.77           |  |
| Program 99, Clearing Account                      |              |                                                                                                 |                 | 9,258.72   |             |                 | 10,042,770.50     |                  |                         | (498,735.41)    | (28,924.52)       |                    |             | 9,524,369.29           |  |
| Category 90.10, Reimbursements to 6770 -State Bud |              |                                                                                                 |                 |            |             |                 | 351,005.01        |                  |                         |                 |                   |                    |             | 351,005.01             |  |
| Category 90.15, Reimbursements to 6775 -Financial |              |                                                                                                 |                 |            |             |                 | 564,833.46        |                  |                         |                 |                   |                    |             | 564,833.46             |  |
| Category 90.20, Reimbursements to 6780 -State Au  | 1            |                                                                                                 |                 |            | 2,205.00    |                 | 467,789.41        |                  |                         |                 |                   |                    |             | 469,994.41             |  |
| Category 90.30, Reimbursements to 6785 -Statewid  | e            |                                                                                                 |                 |            |             |                 | 808,273.59        |                  |                         |                 |                   |                    |             | 808,273.59             |  |
| Category 96, SCIF Deposit                         |              |                                                                                                 |                 |            |             |                 |                   |                  | 6,705.76                |                 |                   |                    |             | 6,705.76               |  |
| Category 97, ORF Advance                          |              | 200,000.00                                                                                      |                 |            |             |                 |                   |                  |                         |                 |                   |                    |             | 200,000.00             |  |
| Category 98, Advance to SRF - Other               |              |                                                                                                 | 2               |            |             |                 |                   |                  | 42,000.00               |                 |                   |                    |             | 42,000.00              |  |
| CHAPTER 501/CY<br>Item 1234-501-4321              |              |                                                                                                 |                 |            |             |                 |                   |                  |                         |                 |                   |                    |             |                        |  |
| Program 10, State Budget                          |              |                                                                                                 |                 |            |             |                 |                   |                  |                         | (44,499.94)     | (17,123.52)       |                    |             | (61,623.46)            |  |

For illustration purposes, below is a sample Report No. 2. (Page 2 of 2)

|                                                   |         | DEPARTMENT OF TRAINING (1234) REPORT NO. 2<br>TRAINING SUPPORT FUND (4321)<br>REPORT NO. 2 ACCRUAL WORKSHEET<br>JUNE 30, 20XX |                 |            |              |           |                   |          |                         |                 |                   |                    |              |                |  |
|---------------------------------------------------|---------|----------------------------------------------------------------------------------------------------|-----------------|------------|--------------|-----------|-------------------|----------|-------------------------|-----------------|-------------------|--------------------|--------------|----------------|--|
|                                                   |         |                                                                                                    |                 |            |              |           | JUNE 30, 20AA     |          |                         |                 |                   |                    |              |                |  |
| ACCOUNTS REFER TO THE                             | General | Revolving                                                                                                    | Cash on<br>Hand | Acco       | unts Receiva | ble       | Due From          | Expense  | Prepayments<br>To Other | Accounts        | Due to            | Due to Local Gov't | Def Credits  | NET TOTAL      |  |
| UNIFORM CODES MANUAL                              | Cash    | Fund Cash                                                                                                    | in Agency       | Abatements | Reimb        | Other     | Other Funds/Appns | Advances | Funds/Appns             | Payable         | Other Funds/Appns | /Other Gov't Ent   | 1600/3730    | ACCRUALS       |  |
| CROSSWALK                                         | 1101000 | 1101200                                                                                                    | 1100000         | 1200100    | 1200050      | 1315/1319 | 1240000/1240100   | 1301100  | 1309200                 | 2000000/2000100 | 2010000/2011000   | 2021000/2024000    | 3400/5330    | PERAGENCT      |  |
| CHAPTER XX/PY<br>Item 1234-001-4321               |         |                                                                                                    |                 |            |              |           |                   |          |                         |                 |                   |                    |              |                |  |
| Program 10, State Budget                          |         |                                                                                                    |                 |            |              |           |                   |          |                         | (160.36)        | (1,788.05)        |                    |              | (1,948.41)     |  |
| Program 15, Financial Information System for Ca   |         |                                                                                                    |                 |            |              |           |                   |          |                         |                 |                   |                    |              | 0.00           |  |
| Program 20, State Audits and Evaluations          |         |                                                                                                    |                 |            |              |           |                   |          |                         | (26.35)         | (291.28)          |                    |              | (317.63)       |  |
| Program 30, Statewide Acct Policies, Consulting & | raining | ing 511.53 (2,859.57)                                                                                                    |                 |            |              |           |                   |          |                         |                 |                   |                    |              | (2,348.04)     |  |
| Program 32, Department of Justice Legal Services  |         |                                                                                                    |                 |            |              |           |                   |          |                         |                 |                   |                    |              | 0.00           |  |
| Program 37, Local Government Audits and Review    |         |                                                                                                    |                 |            |              |           | 444.67            |          |                         | (21.02)         |                   |                    |              | 423.65         |  |
| Program 40.01, Administration                     |         |                                                                                                    |                 |            |              |           | 3,635.75          |          | -                       | (16.65)         |                   |                    |              | 3,619.10       |  |
| Program 40.02, Administration-Distributed         |         |                                                                                                    |                 |            |              |           |                   |          |                         | 16.65           | (3,635.75)        |                    |              | (3,619.10)     |  |
| Program 99, Clearing Account                      |         |                                                                                                    |                 | 942.34     |              |           | 1,123.13          |          |                         |                 | (463.56)          | 4                  |              | 1,601.91       |  |
| Category 90, Reimbursements                       |         |                                                                                                    |                 |            |              |           |                   |          | -94<br>- 45             |                 |                   |                    |              | 0.00           |  |
| REVENUE 20CY/CY                                   |         |                                                                                                    |                 |            |              |           |                   |          |                         |                 |                   |                    |              |                |  |
| 161000, Escheat, Checks, Warrants                 |         |                                                                                                    |                 |            |              |           |                   |          |                         |                 |                   |                    |              | 0.00           |  |
| 161400, Miscellaneous Revenue                     |         | S                                                                                                    |                 |            |              |           | 200.00            |          |                         | 14 A            |                   |                    |              | 200.00         |  |
| MISC. ACCOUNTS                                    |         |                                                                                                    |                 |            |              |           |                   |          |                         |                 |                   |                    |              |                |  |
| Uncleared Collections                             | 90.00   |                                                                                                    |                 |            |              |           |                   |          |                         |                 |                   |                    | (90.00)      | 0.00           |  |
| Provisions for Deferred Receivables               |         |                                                                                                    |                 |            |              | 450.93    |                   |          |                         |                 |                   |                    | (450.93)     | 0.00           |  |
| Prepayments to ARF                                |         |                                                                                                    |                 |            |              |           |                   |          | 450,000.00              |                 |                   |                    | (450,000.00) | 0.00           |  |
| Reimb. Collected In Advance                       |         |                                                                                                    | <b>1</b>        |            |              |           |                   |          |                         |                 |                   |                    |              | 0.00           |  |
| Sub-Total                                         | 90.00   | 200,000.00                                                                                                    | 0.00            | 10,201.06  | 2,205.00     | 450.93    | 13,720,856.79     | 0.00     | 498,705.76              | (1,495,640.35)  | (11,115,245.82)   | (395.27)           | (450,540.93) | 1,370,687.17   |  |
| Revolving Fund Adjustment - 2.1                   |         | (11.710.86)                                                                                                    | 100.00          |            |              |           |                   | 636.42   |                         | 10.974.44       |                   |                    |              | 0.00           |  |
| TOTAL                                             | 90.00   | 188,289.14                                                                                                    | 100.00          | 10,201.06  | 2,205.00     | 450.93    | 13,720,856.79     | 636.42   | 498,705.76              | (1,484,665.91)  | (11,115,245.82)   | (395.27)           | (450,540.93) | 1,370,687.17   |  |
| Agree with GLs of Report No. 8                    | 3.1     | 3.2                                                                                                    | 3.3             | 3.4        | 3.5          | 3.6       | 3.7               | 3.8      | 3.9                     | 3.10            | 3.11              | 3.12               | 3.13         | =GL5570-GL3420 |  |

## For illustration purposes, below is a sample Report No. 6, of Current Year, Reference 001. (Page 1 of 3)

|                 |                            | REPORT 6 - FIN<br>Department<br>Fu<br>Fiscal Y<br>As of | AL BUDGET REPORT<br>of Training - 1234<br>and 4321<br>ear 20CY - XX<br>06/30/20XX |                           |               |
|-----------------|----------------------------|---------------------------------------------------------|-----------------------------------------------------------------------------------|---------------------------|---------------|
| Business Unit:  | 1234 - Department of Train | ning                                                    |                                                                                   | Report ID:                | RPTGL156      |
| Fund:           | 4321 - Training Support Fu | nd                                                      |                                                                                   | Run Date:                 | 8/9/20XX      |
| Subfund:        |                            |                                                         |                                                                                   | Run Time                  | 16:01:45      |
| Reference:      | 001                        |                                                         |                                                                                   | Adjusting                 | Period: 998   |
| Enactment Year: | 20CY                       |                                                         |                                                                                   | Ledger:                   | BUDLEGAL      |
| Budget Period   | Program Element            | Componen Task                                           | Appropriation Description                                                         |                           |               |
| Appropriation   | Expenditures               | Encumbrance/Alloca                                      | Ate Prior Year<br>Encumbrance Reversals                                           | Budgetary<br>Expenditures | Balance       |
| REGULAR APPROP  | RIATIONS & CO.T. Dom       | art 1 (F71D) Camp                                       | - Cian                                                                            |                           |               |
|                 | 8 - GO TO Rep              | on 1 (571D), Same                                       | e sign                                                                            |                           |               |
| 20CY            | 6770                       |                                                         | State Budget                                                                      |                           |               |
| -21,194,000.00  | 20,081,420.29              | 286,056.87                                              | 0.00                                                                              | 20,367,477.16             | -826,522.84   |
| 2007            | 6775                       |                                                         | Financial Information System f                                                    |                           |               |
| -3,217,000.00   | 3,188,615,70               | 0.00                                                    | 0.00                                                                              | 3,188,615,70              | -28,384.30    |
|                 |                            |                                                         |                                                                                   |                           |               |
| 20CY            | 6780                       |                                                         | State Audits & Evaluations                                                        |                           |               |
| -11,819,000.00  | 9,212,293.06               | 75,698.34                                               | 0.00                                                                              | 9,287,991.40              | -2,531,008.60 |
|                 |                            |                                                         |                                                                                   |                           |               |
| 20CY            | 5 781 076 43               | 43 166 70                                               | Statewde Actg Policies, Const                                                     | 5 824 242 12              | 650 756 97    |
| -8,475,000.00   | 5,761,076.45               | 43,100.70                                               | 0.00                                                                              | 3,024,243.13              | -030,730.07   |
| 20CY            | 6790                       |                                                         | Department of Justice Legal Se                                                    |                           |               |
| -359,000.00     | 158,976.05                 | 0.00                                                    | 0.00                                                                              | 158,976.05                | -200,023.95   |
|                 |                            |                                                         |                                                                                   |                           |               |
| 20CY            | 6800                       | 100000000000000000000000000000000000000                 | Local Gov Audits & Review                                                         |                           |               |
| -12,378,000.00  | 9,096,120.77               | 449,400.61                                              | 0.00                                                                              | 9,545,521.38              | -2,832,478.62 |
| 2002            | 9900100                    |                                                         | Administration                                                                    |                           |               |
| -8 298 000 00   | 8,208,217,85               | 61.388.03                                               | 0.00                                                                              | 8 269 605 88              | -28.394.12    |
|                 |                            |                                                         |                                                                                   |                           |               |
| 20CY            | 9900200                    |                                                         | Administration - Distributed                                                      |                           |               |
| 8,298,000.00    | -8,208,217.85              | -61,388.03                                              | 0.00                                                                              | -8,269,605.88             | 28,394.12     |
| TOTAL FOR BEOM  |                            |                                                         |                                                                                   |                           |               |
| -55 442 000 00  | 47 518 502 30              | 854 322 52                                              | 0.00                                                                              | 48 372 824 82             | -7 069 175 18 |
| 55,442,000.00   | 11,010,002.00              | 001,022.02                                              | 0.00                                                                              | 10,012,021.02             | 1,000,110.10  |
| SCHEDULED REIMB | URSEMENTS                  |                                                         |                                                                                   |                           |               |

# For illustration purposes, below is a sample Report No. 6 of Current Year, Reference 501. (Page 2 of 3)

| REPORT 6 - FINAL BUDGET REPORT         Department of Training - 1234         Fund 4321         Fiscal Year 20CY - XX         As of 06/30/20XX         Business Unit:       1234 - Department of Training         REPORT 6 - FINAL BUDGET REPORT         Department of Training         REPORT 6 - FINAL BUDGET REPORT         Department of Training         REPORT 10: |                              |                                         |                                      |                        |                                             |  |  |  |  |  |  |  |  |  |
|----------------------------------------------------------------------------------------------------|------------------------------|-----------------------------------------|--------------------------------------|------------------------|---------------------------------------------|--|--|--|--|--|--|--|--|--|
| Business Unit:                                                                                                    | 1234 - Department of Trainin | ng                                      |                                      | Report ID:             | RPTGL156                                    |  |  |  |  |  |  |  |  |  |
| Fund:<br>Subfund:                                                                                                    | 4321 - Training Support Fun  | d                                       |                                      | Run Date:<br>Run Time: | 8/9/20XX<br>16:01:45                        |  |  |  |  |  |  |  |  |  |
| Reference:                                                                                                    | 501                          |                                         |                                      | Adjusting              | Period: 998                                 |  |  |  |  |  |  |  |  |  |
| Enactment Year:                                                                                                    | 20CY                         |                                         |                                      | Ledger:                | BUDLEGAL                                    |  |  |  |  |  |  |  |  |  |
| Budget Period                                                                                                    | Program Element              | Component Task<br>Encumbrance/Allocated | Appropriation Description Prior Year | Budgetary              | Balance                                     |  |  |  |  |  |  |  |  |  |
|                                                                                                    |                              | Encumbrance                             | Encumbrance Reversals                | Expenditures           |                                             |  |  |  |  |  |  |  |  |  |
| REGULAR APPROPRIATIONS<br>8 - Go To Report 1 (571D), Same Sign                                                                                                    |                              |                                         |                                      |                        |                                             |  |  |  |  |  |  |  |  |  |
| 20CY                                                                                                    | 6770                         |                                         | State Budget                         |                        |                                             |  |  |  |  |  |  |  |  |  |
| -300,000.00                                                                                                    | 81,156.64                    | 22,249.97                               | 0.00                                 | 103,406.61             | -196,593.39                                 |  |  |  |  |  |  |  |  |  |
|                                                                                                    |                              |                                         |                                      |                        |                                             |  |  |  |  |  |  |  |  |  |
| TOTAL FOR REGUL                                                                                                    | AR APPROPRIATIONS:           |                                         |                                      |                        |                                             |  |  |  |  |  |  |  |  |  |
| -300,000.00                                                                                                    | 81,156.64                    | 22,249.97                               | 0.00                                 | 103,406.61             | -196,593.39                                 |  |  |  |  |  |  |  |  |  |
| Total Reference                                                                                                    |                              |                                         |                                      |                        |                                             |  |  |  |  |  |  |  |  |  |
| -300,000.00                                                                                                    | 81,156.64                    | 22,249.97                               | 0.00                                 | 103,406.61             | -196,593.39                                 |  |  |  |  |  |  |  |  |  |
| Total Fund                                                                                                    | 5001                         |                                         |                                      |                        | Landon Constantino de la constantino<br>Las |  |  |  |  |  |  |  |  |  |
| -17 670 490 95                                                                                                    | 31 073 990 22                | 970 620 70                              | 272 571 21                           | 22 470 049 70          | -15 100 5/1 15                              |  |  |  |  |  |  |  |  |  |
| -47,079,409.00                                                                                                    | 31,973,000.22                | 019,039.19                              | 373,371.31                           | 32,419,940.10          | -10,199,041.10                              |  |  |  |  |  |  |  |  |  |

For illustration purposes, below is a sample Report No. 6 sample of Prior year, Reference 001. (Page 3 of 3)

|                                  |                         | REPORT 6 - FINAL          | BUDGET REPORT                       |                           |               |
|----------------------------------|-------------------------|---------------------------|-------------------------------------|---------------------------|---------------|
| Designed and the ite             |                         | Department of             | Training - 1234                     | Descent ID                |               |
| Business Unit:                   | 1234 - Department of Tr | aining                    |                                     | Report ID:                | RPTGL156      |
| Fund:                            | 4321 - Training Support | Fund                      |                                     | Run Date:                 | 8/9/20XX      |
| Subfund:                         | 5001                    |                           |                                     | Run Time                  | 16:01:45      |
| Reference:                       | 2002                    |                           |                                     | Adjusting                 | Period: 998   |
| Enactment rear:                  | 2011                    |                           |                                     | Leuger.                   | BUDLEGAL      |
| Budget Period                    | Program Elemen          | nt Componen Task          | Appropriation Description           |                           |               |
| Appropriation                    | Expenditures            | Encumbrance/Allocate      | Prior Year<br>Encumbrance Reversals | Budgetary<br>Expenditures | Balance       |
| REGULAR APPROP                   | RIATIONS                | To Report 1 (571D) Same   | Sign                                |                           |               |
|                                  | 8-00                    | To Report 1 (3/10), same  | Sign                                |                           |               |
| 20PY                             | 6770                    | Contraction of the second | State Budget                        |                           |               |
| -1,162,779.08                    | 189,535.52              | 160.36                    | 293,641.57                          | -103,945.69               | -1,266,724.77 |
| 20PV                             | 6775                    |                           | Financial Information System        |                           |               |
| -133,173,04                      | 1.042.48                | 0.00                      | 0.00                                | 1.042.48                  | -132,130,56   |
|                                  |                         | 10000                     |                                     |                           |               |
| 20PY                             | 6780                    |                           | State Audits & Evaluations          |                           |               |
| -1,798,692.91                    | 10,985.62               | 26.35                     | 14,592.49                           | -3,580.52                 | -1,802,273.43 |
| 2000                             | 0705                    |                           | Chatavada A ata Daliaina Carava     |                           |               |
| 1 177 565 99                     | 0/05                    | 2 950 57                  | Statewore Actg Policies, Const      | 1 966 70                  | 1 170 422 60  |
| -1,177,303.00                    | 11,557.17               | 2,000.07                  | 10,003.40                           | -1,000.72                 | -1,173,432.00 |
| 20PY                             | 6790                    |                           | Department of Justice Legal Se      | 9                         |               |
| -94,320.20                       | 0.00                    | 0.00                      | 0.00                                | 0.00                      | -94,320.20    |
|                                  |                         |                           |                                     |                           |               |
| 20PY                             | 6800                    |                           | Local Gov Audits & Review           |                           |               |
| -4,996,040.16                    | 18,349.35               | 21.02                     | 49,167.10                           | -30,796.73                | -5,026,836.89 |
| 20PV                             | 9900100                 |                           | Administration                      |                           |               |
| -76,191,74                       | 9.392.95                | 16.65                     | 23.261.97                           | -13.852.37                | -90.044.11    |
| 1000 • 0 • 0 • 0 • 0 • 0 • 0 • 0 |                         | 100.000                   |                                     |                           |               |
| 20PY                             | 9900200                 |                           | Administration - Distributed        |                           |               |
| 76,191.74                        | -9,392.95               | -16.65                    | -23,261.97                          | 13,852.37                 | 90,044.11     |
|                                  |                         |                           |                                     |                           |               |
| TOTAL FOR PECH                   | AP APPPOPPIATIONS       |                           |                                     |                           |               |
| -9,362,484.58                    | 231,336.39              | 3,067.30                  | 373,571.31                          | -139,167.62               | -9,501,652.20 |

For illustration purposes, below is a sample of the SCO/Agency Reconciliation sheet. (Page 1 of 3)

|                                                                     |      | сст       | 2002             | 2007         | 2002           | 2002           | 2007        | 2002                                   | 2002           | 2002           | 2007     | 2002            |
|---------------------------------------------------------------------|------|-----------|------------------|--------------|----------------|----------------|-------------|----------------------------------------|----------------|----------------|----------|-----------------|
| SCO/AGENCY RECONCILIATION WORKSHEET                                 | T    |           | Annual Financial | FISCAL       | Program &      | Sunnortive     | DOLLegal    | Local                                  | Administration | Distributed    |          | Reimbursement A |
| FUND: 4321 TRAINING SUDDORT FUND                                    |      |           | Plan             | TIQUAL       | Information    | Data           | Services    | Cov Unit                               | Autonition     | Administration | ACCOLINE | REE TYPE CAT    |
| Period (Final - BLL - Include Encumbrance Reclass)                  |      |           | Pgm 6770         | Pgm 6775     | Pgm 6780       | Pgm 6785       | Pgm 6790    | Pgm 6800                               | Pgm 9900100    | Pgm 9900200    | ACCOUNT  | Pgm 9990/6770   |
| As of June 30, 20XX                                                 | UCM  | COA       | 001 D 10         | 001 D 15     | 001 D 20       | 001 D 30       | 001 D 32    | 001 D 37                               | 001 D 40.01    | 001 D 40.02    | 001 D 99 | 001 F 90.10     |
| Balance per SCO "tab run" (same sign)                               |      |           | (1,268,673.18)   | (132,130.56) | (1,802,591.06) | (1,181,780.64) | (94,320.20) | (5,026,413.24)                         | (86,425.01)    | 86,425.01      | 1,601.91 | 2,474,832.31    |
| Balances per FISCAL Agency Recon Report:                            |      |           |                  |              |                |                |             |                                        |                |                |          |                 |
| Pavables:                                                           |      |           |                  |              |                |                |             |                                        | Û Û            |                | 8        | Î Î             |
| Voucher(s) not paid by SCO (Period 12)                              | 3010 | 2000000   |                  |              | Entering       | Demant 4 57    | AD Jakan C  | ) in line of                           |                |                |          |                 |
| Accrued Payables (Period 998 accruals)                              | 3010 | 2000100   | Q (3             |              | Enter on I     | xeport 1, 5/   | TD (step o  | ) in lieu or                           | 8 - 3          |                | 2        | S 6             |
| Encumbrances                                                        | 3010 | 2000000   |                  |              |                | 1              |             |                                        |                |                |          |                 |
| Encumbrances (BLL-Allocation JNL - Accrued Payables)                | 3010 | 2000100   | 160.36           |              | 26.35          | 2,859.57       |             | 21.02                                  | 16.65          | (16.65)        |          |                 |
| Due to Other Funds (Period 998 accruals)                            | 3114 | 2010000   | 1,788.05         |              | 291.28         |                |             | e                                      |                | states in solo |          |                 |
| Encumbrances (BLL-Encumb reclassified to lower level by Dept)       | 3115 | 2011000   |                  |              |                |                |             |                                        |                |                |          |                 |
| Due to Other Appropriations (Period 998 accruals + June PFA Reclass | 3115 | 2011000   |                  |              |                |                |             |                                        |                | 3,635.75       | 463.56   |                 |
| Encumbrances -(BLL-Allocation JNL-Due to Other Govt Entities)       | 3290 | 2024000   |                  |              |                |                |             |                                        |                |                |          |                 |
| Other:                                                              |      |           |                  |              | ÷.             |                |             |                                        |                |                |          |                 |
|                                                                     | 2    | 5         | C                |              | S              |                | 2           | 5                                      | 8              |                | 2        | 8               |
|                                                                     |      | 2         |                  |              |                |                |             |                                        |                |                | 3        |                 |
|                                                                     |      | DATE      |                  |              |                |                |             |                                        | Ú              |                | 9<br>1   |                 |
| Adjustments to SCO accounts:                                        |      | CORR      |                  |              |                |                |             | ч<br>6                                 |                |                |          |                 |
| DOF TRF #13 - correct SFM 134940 6/23/XX which does not belong to   | DOF  | 6/29/20XX |                  |              |                |                |             | 22 I I I I I I I I I I I I I I I I I I |                |                | 4        |                 |
| SCO ADJUSTED BALANCE                                                |      |           | (1,266,724.77)   | (132,130.56) | (1,802,273.43) | (1,179,432.60) | (94,320.20) | (5,026,836.89)                         | (90,044.11)    | 90,044.11      | 0.00     | 2,474,832.31    |
| Bal Per FI\$CAL ("D" opposite sign, "F" same sign)                  |      | DATE      | (1,266,724.77)   | (132,130.56) | (1,802,273.43) | (1,179,432.60) | (94,320.20) | (5,026,836.89)                         | (90,044.11)    | 90,044.11      | 0.00     | 2,474,832.31    |
| Adjustments to Fi\$Cal:                                             |      | 0         |                  |              |                |                |             | 8<br>-                                 |                |                | 3        | 2<br>           |
| Revolving Fund Cash (GL 1130)                                       | 1130 | 1101200   |                  |              |                |                |             | 6                                      |                |                | 2        |                 |
| Advances to Agency & Office Revolving Funds                         | 2125 | 1222100   | ľ                |              |                |                |             |                                        |                |                |          |                 |
| Advance to SCIF & SRF not posted to Commitment Control (KK)         | 1730 | 1309200   |                  |              |                |                |             | 6                                      | 2 G<br>2 G     |                |          |                 |
|                                                                     |      | 0         |                  |              |                | 8              |             | 2                                      |                |                | 3        | 8               |
| FI\$CAL ADJUSTED BALANCE                                            |      |           | (1,266,724.77)   | (132,130.56) | (1,802,273.43) | (1,179,432.60) | (94,320.20) | (5,026,836.89)                         | (90,044.11)    | 90,044.11      | 0.00     | 2,474,832.31    |
| Variance                                                            |      |           | \$0.00           | \$0.00       | \$0.00         | \$0.00         | \$0.00      | \$0.00                                 | \$0.00         | \$0.00         | \$0.00   | \$0.00          |

For illustration purposes, below is a sample of the SCO/Agency Reconciliation sheet. (Page 2 of 3)

|                                                                     | A       | ACCT      | 20CY                                                                                                    | 20CY           | 20CY           | 20CY           | 20CY         | 20CY           | 20CY           | 20CY           | 20CY         | 20CY          | 20CY          | 20CY          |
|---------------------------------------------------------------------|---------|-----------|----------------------------------------------------------------------------------------------------|----------------|----------------|----------------|--------------|----------------|----------------|----------------|--------------|---------------|---------------|---------------|
| SCO/AGENCY RECONCILIATION WORKSHEET                                 | T       | ITLE      | Annual Financial                                                                                                | FI\$CAL        | Program &      | Supportive     | DOJ Legal    | Local          | Administration | Distributed    | CLEARING     | Reimbursemen  | Reimbursement | Reimbursement |
| FUND: 4321 - TRAINING SUPPORT FUND                                  |         | 0111      | Plan                                                                                                    |                | Information    | Data           | Services     | Gov. Unit      |                | Administration | ACCOUNT      | REF TYPE CAT  | REF TYPE CAT  | REF TYPE CAT  |
| Period (Final - BLL - Include Encumbrance Reclass)                  |         |           | Pgm 6770                                                                                                    | Pgm 6775       | Pgm 6780       | Pgm 6785       | Pgm 6790     | Pgm 6800       | Pgm 9900100    | Pgm 9900200    |              | Pgm 9990/6770 | Pgm 9990/6775 | Pgm 9990/6780 |
| As of June 30, 20XX                                                 | UCM     | COA       | 001 D 10                                                                                                    | 001 D 15       | 001 D 20       | 001 D 30       | 001 D 32     | 001 D 37       | 001 D 40.01    | 001 D 40.02    | 001 D 99     | 001 F 90.10   | 001 F 90.15   | 001 F 90.20   |
| Balance per SCO "tab run" (same sign)                               |         |           | (4,637,309.61)                                                                                                  | (2,145,465.97) | (4,042,727.19) | (1,721,709.93) | (273,982.87) | (4,780,461.98) | (1,570,051.89) | 1,570,051.89   | 9,525,556.24 | 714,516.55    | 593,217.76    | 2,795,218.87  |
|                                                                     |         |           | 67 1999 (S.) 1999                                                                                               |                |                |                |              |                |                |                |              |               |               |               |
| Balances per FISCAL Agency Recon Report:                            |         | P         | 9                                                                                                    | (              |                | -              | <u>e</u>     | ì              | Ê <sup>0</sup> | re s           |              | P             | í i           |               |
| Payables:                                                           | 10000   |           |                                                                                                    | ç              |                | )<br>22/17-1   | a se         |                | 2              |                |              | 5             |               |               |
| Voucher(s) not paid by SCO (Period 12)                              | 3010    | 2000000   | 1997 - 1997 - 1997 - 1997 - 1997 - 1997 - 1997 - 1997 - 1997 - 1997 - 1997 - 1997 - 1997 - 1997 - 1997 - 1997 - | 2<br>          | 186.00         | 22.40          | 8 8          | 275230352      | Enteror        | Penort 1 5     | 71D (sten )  | in lieu of F  | anort 6       | 2             |
| Accrued Payables (Period 998 accruals)                              | 3010    | 2000100   | 63,808.26                                                                                                    | 14,199.31      | 21,154.46      | 11,558.01      | 9 2          | 9,394.15       | Linter U       | ricepont 1, 5  | The Jstep t  | i in neu or n | iopon o       | Ø             |
| Encumbrances                                                        | 3010    | 2000000   |                                                                                                    |                | 0402/01020300  | 0.00           | -            |                |                | 0.00           |              |               |               |               |
| Encumbrances (BLL-Allocation JNL - Accrued Payables)                | 3010    | 2000100   | 262,604.17                                                                                                    |                | 73,843.63      | 43,166.70      |              | 449,400.61     | 61,388.03      | (61,388.03)    |              |               | <u> </u>      | []            |
| Due to Other Funds (Period 998 accruals)                            | 3114    | 2010000   |                                                                                                    |                | 2,451.51       |                | 29,845.20    | 85,482.07      | -              |                | 27,974.52    |               |               |               |
| Encumbrances (BLL-Encumb reclassified to lower level by Dept)       | 3115    | 2011000   | 23,452.70                                                                                                    |                | 1,459,44       |                |              |                | 1              |                |              |               |               |               |
| Due to Other Appropriations (Period 998 accruals + June PFA Reclass | 3115    | 2011000   | 3,460,921.64                                                                                                    | 2,102,882.36   | 1,412,228.28   | 1,016,205.95   | 44,113.72    | 1,403,706.53   | 1,480,269.74   |                | 950.00       |               |               |               |
| Encumbrances -(BLL-Allocation JNL-Due to Other Govt Entities)       | 3290    | 2024000   |                                                                                                    |                | 395.27         |                |              |                |                |                |              |               | []            |               |
| Other:                                                              |         | é -       |                                                                                                    |                |                |                |              |                |                | 8              |              | 6             |               |               |
|                                                                     |         | 8         | 6                                                                                                    | 0 2            |                | 6              | 0 8          |                | 8              | 8 9            |              | 2             | 0 8           |               |
|                                                                     |         |           |                                                                                                    | 0.00           |                |                |              |                |                |                | 0.00         |               |               |               |
|                                                                     |         | DATE      |                                                                                                    | 0 S            |                | 2              | 0 8          |                |                | 8              |              | 6             | 0 0           | 9             |
| Adjustments to SCO accounts:                                        |         | CORR      |                                                                                                    |                |                |                | i i          |                | 4              | i              | 0            |               |               |               |
| DOF TRF #13 - correct SFM 134940 6/23/XX which does not belong to   | DOF     | 6/29/20XX |                                                                                                    | а;<br>         |                |                | 1            |                |                | 8              | (1,186.95)   | 1             |               |               |
| SCO ADJUSTED BALANCE                                                | 2223-03 |           | (826,522.84)                                                                                                    | (28,384.30)    | (2,531,008.60) | (650,756.87)   | (200,023.95) | (2,832,478.62) | (28,394.12)    | 28,394.12      | (0.00)       | 363,511.54    | 28,384.30     | 2,325,224.46  |
|                                                                     |         |           | (000 500 0.4)                                                                                                   | (00.004.00)    | (0.504.000.00) | (050 750 07)   | (000.000.00) | 10 000 (70 00) | (00.004.40)    | 00.004.40      |              | 202 544 54    | 00.004.00     | 0.005.004.40  |
| Bai Per H\$CAL ("D" opposite sign, "F" same sign)                   |         | DATE      | (826,522.84)                                                                                                    | (28,384.30)    | (2,531,008.60) | (650,756.87)   | (200,023.95) | (2,832,478.62) | (28,394.12)    | 28,394.12      | 0.00         | 363,511.54    | 28,384.30     | 2,325,224.46  |
| Adjustments to Fi\$Cal:                                             |         |           |                                                                                                    |                |                |                |              |                |                |                |              |               |               |               |
| Revolving Fund Cash (GL 1130)                                       | 1130    | 1101200   |                                                                                                    | 0 S            |                | 2              |              |                |                |                |              | 8             | 00            | 0             |
| Advances to Agency & Office Revolving Funds                         | 2125    | 1222100   |                                                                                                    |                |                |                |              |                | 3              |                |              | с.<br>К       |               |               |
| Advance to SCIF & SRF not posted to Commitment Control (KK)         | 1730    | 1309200   | 1                                                                                                    | 8              |                | 8              |              |                | 3              | 3 8            |              | 6             | 8             | 2             |
|                                                                     |         | 2         | 15                                                                                                    | 6) 8           |                | 5              | 0 8          |                | 8              | 8 8            |              | 2             | 0 8           | 0             |
|                                                                     |         |           |                                                                                                    |                |                |                |              |                |                |                |              |               |               |               |
| FI\$CAL ADJUSTED BALANCE                                            |         |           | (826,522.84)                                                                                                    | (28,384.30)    | (2,531,008.60) | (650,756.87)   | (200,023.95) | (2,832,478.62) | (28,394.12)    | 28,394.12      | 0.00         | 363,511.54    | 28,384.30     | 2,325,224.46  |
| Variance                                                            | (       | 0         | \$0.00                                                                                                    | (\$0.00)       | \$0.00         | \$0.00         | \$0.00       | \$0.00         | \$0.00         | (\$0.00)       | (\$0.00)     | \$0.00        | \$0.00        | \$0.00        |

# For illustration purposes, below is a sample of the SCO/Agency Reconciliation sheet. (Page 3 of 3)

|                                                                     | <u> </u> | <del>i – i –</del> | N              | and the second second sec |             | 21.5        |                  |                |                 |           |                |                      |
|---------------------------------------------------------------------|----------|--------------------|----------------|----------------------------------------------------------------------------------------------------|-------------|-------------|------------------|----------------|-----------------|-----------|----------------|----------------------|
|                                                                     | 4        | ACCT               | 20CY           | 20CY                                                                                                    | 20CY        | 20CY        | 20CY             | TOTAL          | FUND 4321       | Enter on  |                |                      |
| SCO/AGENCY RECONCILIATION WORKSHEET                                 | 1        | ITLE               | Reimbursement  | SCIF                                                                                                    | RF          | SRF         | Annual Financial | Training       | Totals per      | Accrual   |                |                      |
| FUND: 4321 - TRAINING SUPPORT FUND                                  |          |                    | REF TYPE CAT   | 2007040                                                                                                    | Advance     | Advance     | Plan             | Support        | Trial Balance   | Worksheet |                |                      |
| Period (Final - BLL - Include Encumbrance Reclass)                  |          |                    | Pgm 9990/6785  | Pgm 9990                                                                                                    | Pgm 9990    | Pgm 9990    | Pgm 6770         | Fund           |                 | Report 2  |                |                      |
| As of June 30, 20XX                                                 | UCM      | COA                | 001 F 90.30    | 001 D 96                                                                                                    | 001 D 97    | 001 D 98    | 501 D 10         | Appn           | (Actual sign)   |           |                |                      |
| Balance per SCO "tab run" (same sign)                               |          |                    | 1,290,410.42   | 6,705.76                                                                                                    | 200,000.00  | 42,000.00   | (258,216.85)     | (3,044,761.01) |                 |           | -              |                      |
|                                                                     |          |                    |                |                                                                                                    | <b>A</b>    |             |                  |                |                 |           |                |                      |
| Balances per FI\$CAL Agency Recon Report:                           |          |                    | 2              |                                                                                                    | (Co         | 8           |                  |                | 8               | -         |                |                      |
| Payables:                                                           |          |                    | ~              | 9                                                                                                    |             |             | 0                |                |                 |           | Enter on Re    | eport 1 (steps 5-7)  |
| Voucher(s) not paid by SCO (Period 12)                              | 3010     | 2000000            | Enter on Re    | port 1 571                                                                                                    | (sten 8) in | lieu of Rei | nort 6 Orana     | 3,217.50       | (3,217.50)      | 2.5       | ENC            | DEDODT 4             |
| Accrued Payables (Period 998 accruals)                              | 3010     | 2000100            | Children on Re | pont i, or n                                                                                                    |             | incu of hop | 22,249.97        | 627,116.03     | (1,481,448.41)  | 2.1/2.6   | ENC            | REPORTI              |
| Encumbrances                                                        | 3010     | 2000000            | 0              |                                                                                                    | 0           |             | 0                | 0.00           | 0.00            | 2.7       |                | CONTRACTORY NOTIFICS |
| Encumbrances (BLL-Allocation JNL - Accrued Payables)                | 3010     | 2000100            |                |                                                                                                    |             |             | 22,249.97        | 854,332.38     |                 | 2.7       | (\$854,332.38) | 571A (GL 3010)       |
| Due to Other Funds (Period 998 accruals)                            | 3114     | 2010000            | 8              | 6                                                                                                    | 0           | s           | 17,123.52        | 164,956.15     | (164,956.15)    | 2.8       |                | 100550-20030765      |
| Encumbrances (BLL-Encumb reclassified to lower level by Dept)       | 3115     | 2011000            |                |                                                                                                    |             |             |                  | 24,912.14      | (10,950,289.67) | 2.8       | (\$24,912.14)  | 571A (GL 3115)       |
| Due to Other Appropriations (Period 998 accruals + June PFA Reclass | 3115     | 2011000            |                |                                                                                                    |             |             |                  | 10,925,377.53  |                 | 2.8       |                | and the second       |
| Encumbrances -(BLL-Allocation JNL-Due to Other Govt Entities)       | 3290     | 2024000            |                |                                                                                                    |             |             |                  | 395.27         | (395.27)        | 2.9       | (\$395.27)     | 571A (GL 3290)       |
| Other:                                                              |          | -                  |                |                                                                                                    | ę.          |             |                  |                |                 |           | \$3,477.04     | 571A (GL 1420)       |
|                                                                     |          |                    |                |                                                                                                    |             |             |                  | 0.00           | 100.00          | 2.1       | \$31,055.42    | 571A (GL 1410)       |
|                                                                     |          |                    |                | 9                                                                                                    |             |             |                  |                |                 |           | (\$845,107.33) | 571D & Rpt 6 Total   |
|                                                                     |          | DATE               |                | 2                                                                                                    | 8           |             |                  |                | a – 2           | -         | -              | (11)                 |
| Adjustments to SCO accounts:                                        |          | CORR               |                | 6                                                                                                    | 0           |             | 0                |                | 6               |           |                |                      |
| DOF TRF #13 - correct SFM 134940 6/23/XX which does not belong to   | DOF      | 6/29/20XX          |                | 101                                                                                                    |             |             |                  | (1,186.95)     |                 |           |                |                      |
| SCO ADJUSTED BALANCE                                                |          |                    | 482,136.83     | 6,705.76                                                                                                    | 188,289.14  | 42,000.00   | (196,593.39)     | (4,243,852.21) |                 |           |                |                      |
| Bal Der EICAL ("D" opposite sign "F" same sign)                     |          | DATE               | 492 126 92     | 0.00                                                                                                    | 0.00        | 0.00        | (106 503 30)     | 14 480 847 441 |                 |           |                |                      |
| bairernacat ( b opposite sign, i same sign)                         |          | DAIL               | 402,130.03     | 0.00                                                                                                    | 0.00        | 0.00        | (150,555.55)     | (4,400,047,11) |                 |           |                |                      |
| Adjustments to Fi\$Cal:                                             |          |                    |                |                                                                                                    | 8           |             |                  |                |                 |           |                |                      |
| Revolving Fund Cash (GL 1130)                                       | 1130     | 1101200            |                |                                                                                                    | 188,289.14  |             |                  | 188,289.14     | 188,289.14      | 2.11      |                |                      |
| Advances to Agency & Office Revolving Funds                         | 2125     | 1222100            |                | Q                                                                                                    | 0.00        |             | 2                | 0.00           | 0.00            |           |                |                      |
| Advance to SCIF & SRF not posted to Commitment Control (KK)         | 1730     | 1309200            |                | 6,705.76                                                                                                    |             | 42,000.00   |                  | 48,705.76      | 48,705.76       | 2.12      | ARF            |                      |
|                                                                     |          |                    |                | 4 2004 ISA BOUTSA<br>12                                                                                                    | 6.<br>6.    |             |                  |                |                 |           |                |                      |
|                                                                     |          |                    | 492 426 92     | 6 705 70                                                                                                    | 400 200 44  | 42 000 00   | (106 502 20)     | (4 343 953 34) |                 |           |                |                      |
| Varianaa                                                            |          | 4                  | 402,130.83     | 0,100.70                                                                                                    | 100,203.14  | 42,000.00   | (130'232'33)     | (4,243,052.21) |                 |           |                |                      |
| valiance                                                            |          |                    | 30.00          | \$0.00                                                                                                    | \$U.00      | \$0.00      | \$0.00           | \$0.00         |                 |           |                |                      |

For illustration purposes, below is a sample of the Report No. 7, Subsidiaries On File.

| 1        |                       |                               |                             | ·· ·                           |                       |               |
|----------|-----------------------|-------------------------------|-----------------------------|--------------------------------|-----------------------|---------------|
|          |                       | REPORT No. 7                  | - SUBSIDIARI                | ES ON FILE                     |                       |               |
| -        |                       | Departme                      | nt of Training<br>Fund 4321 | - 1234                         |                       |               |
| 1        |                       | Fisca                         | Year 20XX->                 | (X                             |                       |               |
| 1        |                       | As o                          | f 06/30/20XX                |                                |                       |               |
| Business | s Unit 1234 - Departm | nent of Training              |                             |                                | Beport ID :           | BPTGL354      |
| Fund :   | 4321 - Training       | Support Fund                  |                             |                                | <b>Run Date :</b>     | 8/05/20XX     |
| Subfund  | :                     |                               |                             |                                | Run Time :            | 15:24:35      |
|          |                       |                               |                             |                                | Adjustment<br>Ledaer: | BUDLEGAL      |
| GLAN     | ACCOUNT TI            | TLE                           |                             |                                |                       |               |
| -        | SUBSIDIARY            | SUBSIDIARY                    | SUBSIDIARY                  | SUBSIDIARY                     | DEBITS                | CREDITS       |
| H .      | FUNDPACCOUN           | IT FUND/ACCOUNT TITLE         | BUSINESS                    | BUSINESS UNIT TITLE            |                       |               |
| 1410     | DUE FROM OT           | HER FUNDS                     |                             |                                |                       | Report No. 1  |
| 1        | 0042                  | STATE HIGHWAY ACCOUNT, STF    | 2660                        | Department of Transportation   | 3,987.00              | 571A (GL      |
| -        | 0048                  | TRANSPORTATION REVOLVING      | 2660                        | Department of Transportation   | 141,666.49            | 1410)         |
| -        | 0115                  | AIR POLLUTION CONTROL FUND    | 3900                        | State Air Resources Board      | 35,819.00             | 1410)         |
|          | 0133                  | CALIFORNIA BEVERAGE CONTAINER | 3970                        | Resources Recycling & Recovery | 50,127.00             |               |
|          | 0666                  | SERVICE REVOLVING FUND        | 2000                        | Department of General Services | 32,328.15             |               |
|          | 0890                  | FEDERAL TRUST FUND            | 0521                        | Sec. Transportation Agence     | 88 087 03             |               |
| 1        | 0917                  | INMATE VELEABE FUND           | 5225                        | Dept of Corrections & Behab    | 38,391,50             |               |
| 1        | 3238                  | STATE PARKS REVENUE INCENTIVE | 3790                        | Dept of Parks & Recreation     | 392.00                |               |
| 1        | 605100001             | SEDRWTRQU/SELDCTRL,RVRCSTL    | 0540                        | Sec., Natural Resources        | 26,239.50             |               |
| 1        | 9730                  | TECHNOLOGY SERVICES REVOLVING | 7502                        | Department of Technology       | 740,293.05            |               |
| 1        | 9737                  | FISCAL INTERNAL SERVICES FUND | 8880                        | Financial Information System   | 632,814.00            |               |
|          | 9740                  | CENTRAL SERVICE COST RECOVERY | 8860                        | Department of Finance          | 599,728.20            | +             |
| -        | TOTAL ACCOUNT         | 1410                          |                             |                                | 2,451,007.33          | -             |
| 1420     | DUE FROM AP           | PROPS - SAME FUND             |                             |                                |                       | Demod No. 1   |
|          | 4321                  | TRAINING SUPPORT FUND         | 1234                        | Department of Training         | 10,950,289.67         | Report No. 1  |
| 1        | 4321                  | TRAINING SUPPORT FUND         | 7760                        | Department of General Services | 319,559.79            | 571A (GL      |
| -        | TOTAL ACCOUNT         | 1420                          |                             |                                | 11,269,849.46         | 1420)         |
| 1600     | PROVISION FO          | R DEFERRED AR                 |                             |                                |                       |               |
|          | 013190000             | Prov Deferred A/R-Other       |                             |                                |                       | 450.93        |
| 1        | TOTAL ACCOUNT         | 1600                          |                             |                                |                       | 450.93        |
| 1730     | PREPAY TO OT          | THER FUNDS/APPROPS            | _                           |                                |                       |               |
| 1        | 0512                  | STATE COMPENSATION INSURANCE  | 8430                        | State Compensation Insurnce Fd | 6,705.76              |               |
|          | 0602                  | ARCHITECTURE REVOLVING FUND   | 7760                        | Department of General Services | 450,000.00            |               |
|          | 066600                | SERVICE REVOLVING FUND        | 7760                        | Department of General Services | 42,000.00             |               |
|          | TOTAL ACCOUNT         | 1730                          |                             |                                | 498,705.76            |               |
| 3114     | DUE TO OTHER          | REUNDS                        | _                           |                                |                       |               |
| 1        | 0512                  | STATE COMPENSATION INSURANCE  | 8430                        | State Compensation Insurnce Fd |                       | 4,395.38      |
|          | 0666                  | SERVICE REVOLVING FUND        | 7760                        | Department of General Services | Report No.            | 23,019.86     |
|          | 9730                  | TECHNOLOGY SERVICES REVOLVING | 7502                        | Department of Technology       | 571A (GI              | 20,200.00     |
| 1        | 9731                  | LEGAL SERVICES REVOLVING FUND | 0820                        | Department of Justice          | 3/14 (01              | 117,340.91    |
| -        | TOTAL ACCOUNT         | 3114                          |                             |                                | 3114 and 6            | FL 164,956.15 |
| 2115     |                       |                               |                             |                                | 3115)                 |               |
| 0110     | 4321                  | TBAINING SUPPORT FUND         | 1234                        | Department of Training         |                       | 10.950.289.67 |
| 1        | TOTAL ACCOUNT         | 3115                          | 1201                        | are provident of the mining    |                       | 10,950,289,67 |
| 1        |                       |                               |                             |                                |                       |               |